## Bruksanvisning Turneringsadmin og LiveBasket kampskjema

Versjon: 20.09.2018

1. Dere må først logge dere inn i løsningen. Den benytter samme innlogging som på Min Idrett:

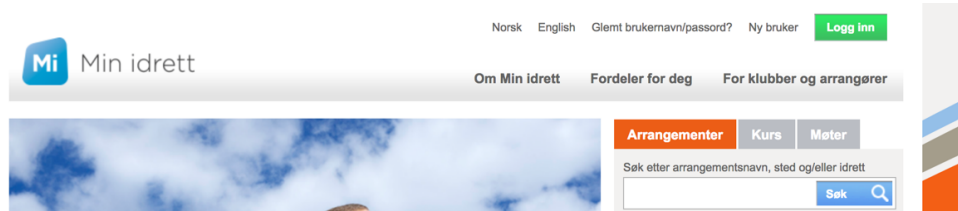

2. Etter at man har logget seg inn – Velg Turneringsadmin som du finner ned til venstre:

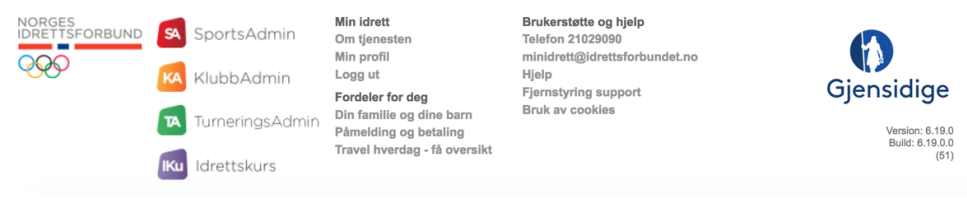

- 3. Alternativt kan dere logge dere direkte inn i Turneringsadmin: ta.nif.no
- 4. Når man kommer inn i løsningen velg først «Klubb» deretter «Live-kamper»

| TA             | KLUBB                |                         |
|----------------|----------------------|-------------------------|
| Dommer         | Live-kamper          | Dommer                  |
| T Klubb        | Terminliste          | Dommerberamming         |
| Rapport        | Resultatregistrering | Dommerregninger         |
| Logget inn som | Mine lag             |                         |
| Avdeling       | Påmelding            |                         |
| Ammerud Basket | Påmeldte lag         | all)                    |
| «              | Omberammingssøknader | iketball)<br>ob - KVI 1 |
|                | Hjemmebaner          | sketball)               |
|                |                      |                         |

4. Da vil en ny side åpnes opp. Livekamper er kun tilgjengelig aktuell dag – ellers er de skjult. Dette for at man skal unngå å velge feil «live-kamp». Klikk på kampnummer for å gå til «Kampdetaljer»:

|                      | TA                       | Sesong BASKETBALLSESONGEN 2018/2019 V<br>Live-kamper                              |    |        |                  |                                                         |                                |  |  |  |  |
|----------------------|--------------------------|-----------------------------------------------------------------------------------|----|--------|------------------|---------------------------------------------------------|--------------------------------|--|--|--|--|
| T                    | Turnering                | Velg dato: 16.09.2016 🛗                                                           |    |        |                  |                                                         |                                |  |  |  |  |
| ren.                 |                          | Kampnr Runde Dato Tid Hjemmelag Bortelag H                                        | В  | Utfall | Bane             | Arrangør                                                | Turnering                      |  |  |  |  |
|                      | Aniegg                   |                                                                                   |    |        |                  |                                                         |                                |  |  |  |  |
| T                    | Dommer                   | 9999991024 12 16.09.2018 18:00 Kragere Basketballklubb Horten Kurvballforening 15 | 21 | в      | Ammerud<br>skole | Kragerø<br>Basketballklubb -<br>Basketball              | NBBF<br>Livekampskjema<br>test |  |  |  |  |
|                      | Klubb                    | 9999991005 3 16.09.2018 20.00 Bærums Verk Hafslundsøy *eagles* Basketballklubb    |    |        | Ammerud<br>skole | Bærums Verk Hauger<br>Idrettsforening -<br>Basketball   | NBBF<br>Livekampskjema<br>test |  |  |  |  |
| \$                   | Innstillinger            | 9999991023 12 16.09.2018 22:00 Hafslundsøy *eagles* Basketballklubb Bærums Verk   |    |        | Ammerud<br>skole | Hafslundsøy "eagles"<br>Basketballklubb -<br>Basketball | NBBF<br>Livekampskjema<br>test |  |  |  |  |
| Logget i<br>Eivind S | nn som<br>Stoknes Jensen |                                                                                   |    |        |                  |                                                         |                                |  |  |  |  |

5. På denne siden kan dere legge til spillere som ikke allerede er registrert i spillerstallen til lagene. Klikk da på «Spillere – rediger». Hvis det ikke er behov for det - velg «Eksporter kampdata til Live» som dere finner oppe til høyre i vinduet.

| TA                                      | Kampdetaljer<br>< Til live kampoversikt                       |                                             |
|-----------------------------------------|---------------------------------------------------------------|---------------------------------------------|
| Turnering                               | Oppdrag Rediger                                               | Eksporter kampdata til LIVE                 |
| -                                       | Turnering NBBF Livekampskjema test                            |                                             |
| Anlegg                                  | Kampnr 9999991005                                             |                                             |
|                                         | Runde Runde 3                                                 |                                             |
| Dommer                                  | Arrangør Bærums Verk Hauger Idrettsforening - Basketball      |                                             |
|                                         | Tid 16.09.2018 20:00                                          |                                             |
| Klubb                                   | Bane Ammerud skole                                            |                                             |
|                                         | Hjemmelag Bærums Verk (LA02190035045)                         |                                             |
| Rapport                                 | Bortelag Hafslundsøy "eagles" Basketballklubb (LA01051011002) |                                             |
|                                         | > Vis dommeroppdrag                                           |                                             |
| innstillinger                           |                                                               |                                             |
| Logget inn som<br>Eivind Stoknes Jensen | Kalender C Oppdater                                           |                                             |
|                                         | > Vis berammingskalender                                      |                                             |
| Avdeling<br>Norges Basketballforbund    |                                                               |                                             |
| «                                       | Spillere Rediger                                              |                                             |
|                                         | > Vis Bærums Verk                                             | påmeldt: 0/12 spillere, 0/5 i støtteapparat |
|                                         | Vis Hafslundsøy "eagles" Basketballklubb                      | påmeldt: 0/12 spillere, 0/5 i støtteapparat |
|                                         |                                                               |                                             |

6. Da vil dere få en bekreftelse på at alt er ok og flere valg har kommet fram oppe til høyre i vinduet. Velg så «Gå til Live».

Kampdetaljer

| Til live kampoversikt |                                                      |                             |                            |                         |             |  |  |
|-----------------------|------------------------------------------------------|-----------------------------|----------------------------|-------------------------|-------------|--|--|
|                       |                                                      |                             |                            |                         |             |  |  |
| Oppdrag Redig         | Jer                                                  | Eksporter kampdata til LIVE | Importer kampdata fra LIVE | Fjern kampdata fra LIVE | Gå til LIVE |  |  |
| Turnering             | NBBF Livekampskjema test                             |                             |                            |                         |             |  |  |
| Kampnr                | 9999991005                                           |                             |                            |                         |             |  |  |
| Runde                 | Runde 3                                              |                             |                            |                         |             |  |  |
| Arrangør              | Bærums Verk Hauger Idrettsforening - Basketball      |                             |                            |                         |             |  |  |
| Tid                   | 16.09.2018 20:00                                     |                             |                            |                         |             |  |  |
| Bane                  | Ammerud skole                                        |                             |                            |                         |             |  |  |
| Hjemmelag             | Bærums Verk (LA02190035045)                          |                             |                            |                         |             |  |  |
| Bortelag              | Hafslundsøy "eagles" Basketballklubb (LA01051011002) |                             |                            |                         |             |  |  |
| > Vis dommerop        | pdrag                                                |                             |                            |                         |             |  |  |

7. Da vil selve LiveBasket kampskjema nettsiden åpnes:

|                         | ▶ 10:00 1. periode              | AVSLUTT PERIODE         |
|-------------------------|---------------------------------|-------------------------|
| HORTEN KURVBALLFORENING | 0 - 0                           | KRAGERØ BASKETBALLKLUBE |
|                         | SPILLERE                        |                         |
|                         | PERIODER                        |                         |
|                         | GÅ TIL <b>LIVE</b> REGISTRERING |                         |
|                         | AVSLUTT KAMP                    |                         |
|                         | Ammerud skole 17.09.18 22:00    |                         |
| KAMPOVERSIKT            |                                 |                         |

I dette vinduet forbereder man og klargjør kampskjema. Når det er foretatt vil man etter hvert gå til selve «Live registreringen». Først må spillere med mer legges til. Velg knappen «Spillere».

8. Da kommer nedenstående vindu opp. Her velger man hjemmelag og bortelag for å legge til kamptroppene. Når det så er gjort skal man signere kamptroppen under «Signer kamptropp». Under knappen dommere legger man inn navn på sekretær, tidtaker og skuddklokketidtaker.

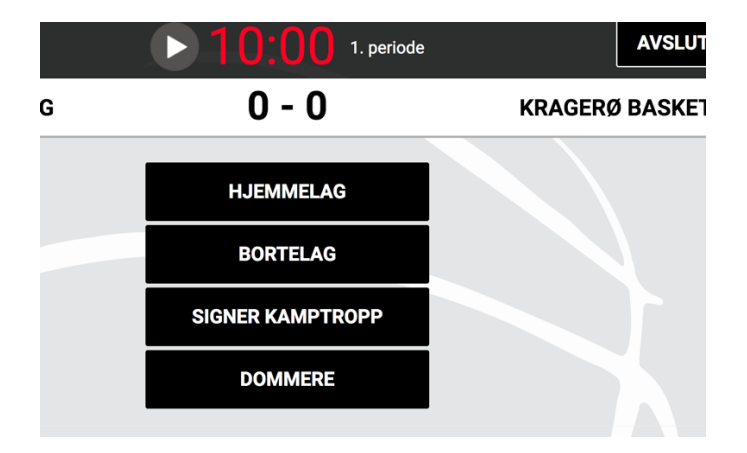

9. Legg inn spillere i kamptropp fra spillerstall ved å trykke på navnet til spillerne.

| BAS    |                                 | ▶ 10       | ):00  | 1. p   | eriode     |                   |              | AVSLU   | TT PERIODE   |
|--------|---------------------------------|------------|-------|--------|------------|-------------------|--------------|---------|--------------|
| HORT   | EN KURVBALLFORENING             | C          | ) - 0 |        |            |                   | KRAGERØ      | ) BASKE | TBALLKLUBB   |
| Hjemme | elagets spillerstall (8)        |            | Hjem  | melage | ets kamptr | ropp (1+0)        |              |         |              |
|        |                                 | Rolle      | Nr    |        | Lisens     | Navn              | Starter      | Kaptein | Lagsansvar   |
|        | SPILLERE (6)                    |            |       |        |            | SPI               | LLERE (1)    |         |              |
| 5      | KARIESEN, Kari                  | Spiller    | 4     |        | ×          | INGRIDSEN, Ingrid | $\checkmark$ | $\sim$  | $\checkmark$ |
| 6      | JOHANNESEN, Johanne             | Spiller    |       |        |            | STØTTE            | APPARAT (0)  |         |              |
| 7      | MARITSEN, Marit                 | Spiller    |       |        |            |                   |              |         |              |
| 8      | PHILLIPPASEN, Phillippa         | Spiller    |       |        |            |                   |              |         |              |
| 9      | DANIELLASEN, Daniella           | Spiller    |       |        |            |                   |              |         |              |
| 10     | TIRILSEN, Tiril                 | Spiller    |       |        |            |                   |              |         |              |
|        | STØTTEAPPARAT                   | (2)        |       |        |            |                   |              |         |              |
|        | (støtte) JENSEN, Eivind Stoknes | Head Coach |       |        |            |                   |              |         |              |
|        | (støtte) RØDSAND, Torkild       | Head Coach |       |        |            |                   |              |         |              |
|        |                                 |            |       |        |            |                   |              |         |              |
| TIL    | ВАКЕ                            |            |       |        |            |                   |              |         | LAGRE        |

10. Når man har flyttet over de spillere som skal spille kampen må man velge 5 startere, 1 kaptein og en lagansvarlig (som oftest Head coach). Man kan endre nummer på spillerne ved å trykke på blyant-icon ved nummeret. Lisensstatus skal stå med grønn V for at lisensen er betalt og oppdatert. Spillere som står med rødt X må framvise gyldig lisens på annen måte. Etter at alt er ok – trykk lagre og gjenta samme prosess med bortelag.

**NB!** Starting kan endres helt fram til at skjema er signert av coachene. Så hvis en coach ikke har lyst til å velge startere når du legger inn laget så velg 5 tilfeldige spillere for å kunne gå videre. Disse kan korrigeres når coach skal signere laget 10 minutt før kampstart.

| 10:0 | 00    | 1. periode     |                              |          | AVSLUT  | IT PERIODE | ] |
|------|-------|----------------|------------------------------|----------|---------|------------|---|
| 0 -  | 0     |                | к                            | RAGERØ   | BASKE   | TBALLKLUB  | B |
|      | Hjemn | nelagets kampt | tropp (7+1)                  |          |         |            |   |
|      | Nr    | Lisens         | Navn                         | Starter  | Kaptein | Lagsansvar |   |
|      |       |                | SPILLER                      | E (7)    |         |            |   |
|      | 4     | × ×            | INGRIDSEN, Ingrid            | ~        | ~       | ~          |   |
| h    | 5     | e ×            | KARIESEN, Kari               | ~        | ~       | ~          |   |
|      | 6     | e ×            | JOHANNESEN, Johanne          | ~        | ~       | ~          |   |
|      | 7     | / ×            | MARITSEN, Marit              | ~        | ~       | ~          |   |
|      | 8     | e ×            | PHILLIPPASEN, Phillippa      | ~        | ~       | ~          |   |
|      | 9     | e ×            | DANIELLASEN, Daniella        | ~        | ~       | ~          |   |
|      | 10    | / ×            | TIRILSEN, Tiril              | ~        | ~       | ~          |   |
|      |       |                | STØTTEAPP                    | ARAT (1) |         |            |   |
|      | ł     | Head Coach     | (støtte) JENSEN, Eivind Stol | knes     |         | ~          |   |
|      |       |                |                              |          |         | LAGRE      |   |

11. Gå så «tilbake-knappen» og velg «Signer kamptropp» - Må gjøres senest 10 minutt før kampstart.

|   | ▶ <b>10:00</b> 1. periode |         | AVSLUT |
|---|---------------------------|---------|--------|
| G | 0 - 0                     | KRAGERØ | BASKE  |
|   |                           |         |        |
|   | HJEMMELAG                 |         |        |
|   | BORTELAG                  |         |        |
|   | SIGNER KAMPTROPP          |         |        |
|   | DOMMERE                   |         |        |
|   |                           |         |        |

12. Coachene må da oppgi sin pin-kode etter at de har sjekket at alle spillerne er til stede og at starting er korrekt valgt – når det er gjort klikk «Signer» og deretter «Tilbake».

|                     |           | Signe                    | er kamptropp            |                         |
|---------------------|-----------|--------------------------|-------------------------|-------------------------|
| Loglada             | r for Ho  | ton Kundollforoning      |                         |                         |
| Lagiedei            | r for Hoi | ten Kurvbanforening      |                         |                         |
|                     | Eivind    | Stoknes Jensen           | PIN                     | N-kode                  |
| Lagleder            | r for Kra | gerø Basketballklubb     |                         |                         |
|                     | Torkilo   | d Rødsand                | PIN                     | N-kode                  |
|                     |           |                          |                         | _                       |
| TILE                | BAKE      |                          |                         | SIGNER                  |
|                     |           |                          |                         |                         |
| #                   |           | Serie                    | Hjemme                  | Borte                   |
| 999999              | 91006     | NBBF Livekampskjema test | Horten Kurvballforening | Kragerø Basketballklubb |
| Dato                |           | Tid                      | Sted                    |                         |
| 17.09.2             | 2018      | 22:00                    | Ammerud skole           |                         |
| Horter              | ı Kurvb   | allforening              |                         |                         |
| к                   | #         | Navn                     |                         | Fødselsdate             |
| 4 INGRIDSEN, Ingrid |           |                          |                         | 01.01.1920              |
| 5 KARIESEN, Kari    |           |                          |                         | 01.01.1921              |
|                     | 6         | JOHANNESEN, Johanne      |                         | 01.01.1910              |
| к                   | 7         | MARITSEN, Marit          |                         | 01.01.1911              |
|                     | 8         | PHILLIPPASEN, Phillippa  |                         | 01.01.1910              |
|                     |           | 1                        |                         |                         |

13. Da er man klar til å gå til «Live Registrering» - klikk på knapp.

|                         | ▶ 10:00 1. periode              | AVSLUTT PERIODE         |
|-------------------------|---------------------------------|-------------------------|
| HORTEN KURVBALLFORENING | 0 - 0                           | KRAGERØ BASKETBALLKLUBE |
|                         | SPILLERE                        |                         |
|                         | PERIODER                        |                         |
|                         | GÅ TIL <i>Live</i> registrering |                         |
|                         | AVSLUTT KAMP                    |                         |
|                         | Ammerud skole 17.09.18 22:00    |                         |
| KAMPOVERSIKT            |                                 |                         |

14. Oversiktsbilde av LiveBasket Kampskjema – liveregistrering.

| 1.<br>0<br>0 | <b>2</b> .<br>0 | 3.<br>0<br>0    | <b>4</b> .<br>0 | FOUL S<br>Tot<br>0 | STATUS<br>Lagfouls<br>Hiemme | 0 -<br>TIME<br>1. | 0<br>0UT<br>2. | 3.      | IN<br>4. Tot |                 |              | KRAGER       | Ø BASKETBALLKLUBB    |
|--------------|-----------------|-----------------|-----------------|--------------------|------------------------------|-------------------|----------------|---------|--------------|-----------------|--------------|--------------|----------------------|
| 1.<br>0<br>0 | <b>2</b> .<br>0 | <b>3</b> .<br>0 | <b>4</b> .<br>0 | FOUL S             | Lagfouls                     | TIME(             | DUT<br>2.      | 3.      | IN<br>4. Tot | NBYTTE          |              |              |                      |
| 1.<br>0<br>0 | 2.<br>0<br>0    | 3.<br>0<br>0    | <b>4</b> .<br>0 | Tot<br>0           | Lagfouls                     | 1.                | 2.             | 3.      | 4. Tot       | Timoouto        |              |              |                      |
| 0            | 0               | 0               | 0               | 0                  | Hiemme                       |                   |                |         |              | Timeouts        | 1. + 2.      | 3. + 4.      | 30                   |
| 0            | 0               | 0               | 0               |                    |                              | 0                 | 0              | 0       | 0 0          | Hjemme          | 2            | 3            | J Jr                 |
|              |                 |                 |                 | 0                  | Borte                        | 0                 | 0              | 0       | 0 0          | Borte           | 2            | 3            | 2P                   |
| ŀ            | Horter          | n Kur           | vball           | lforening          | TILBA                        | (E                |                | LOGO    | 9            | Kragerø Basketb | allklubb     |              | 1P<br>1P BOM<br>FOUL |
|              |                 |                 |                 |                    |                              | TILBA             | TILBAKE        | TILBAKE | TILBAKE LOGO | TILBAKE LOGG    | TILBAKE LOGG | TILBAKE LOGG | TILBAKE LOGG         |

Tiden styrer man med «mellomromstasten» ved bruk av pc/mac. Bruker man nettbrett så trykker man på pilen i toppen. Når tiden står blinker den rødt, og når den går er den hvit.

15. Hjemmelaget er alltid til venstre (Blått), mens bortelaget er til høyre (Rødt). Ved skåring for hjemmelaget for eksempel 3pstreff trykk på knapp og du blir sendt til nytt vindu der du velger spiller som skårte.

|                                 | 09:34 1. periode              |
|---------------------------------|-------------------------------|
| HORTEN KURVBALLFOREN            | ING <b>0 - 0</b>              |
| Hendelse<br>På banen<br>På benk | 3P TREFF<br>4 5 6 7 9<br>8 10 |
| Tid                             | 00:07 - 1. PERIODE            |
| TILBAKE                         |                               |

16. Timeout – trykk på timout-knapp og du blir sendt til nytt vindu der du velger hvilket lag som tar timeout. Eks:

|                         | ▶ 08:07 1. periode      | AVSLUTT PERIODE               |
|-------------------------|-------------------------|-------------------------------|
| HORTEN KURVBALLFORENING | 11 - 5                  | KRAGERØ BASKETBALLKLUBB       |
|                         |                         |                               |
| Velg lag                | HORTEN KURVBALLFORENING | eller KRAGERØ BASKETBALLKLUBB |
| Tid                     | 01:53 - 1. PERIODE      |                               |
| TILBAKE                 |                         |                               |

17. Innbytte – klikk på innbytteknappen så blir dere sendt til neste side der dere velger hvilke spillere som går av banen og erstatter de med spillere som befinner seg på benken. Deretter trykk lagre for å komme tilbake til hovedsiden for registrering. NB! Velger man feil spiller i et innbytte må man gjøre et nytt bytte for å korrigere feilen.

| ▶ 08:07 1. periode               | AVSLUTT PERIODE         |
|----------------------------------|-------------------------|
| 11 - 5                           | KRAGERØ BASKETBALLKLUBB |
| Kragerø Basketballk<br>På banen: | lubb                    |
| 4 5 6 8                          |                         |
| På benken:                       |                         |
| 7 9 10                           |                         |
|                                  | LAGRE BYTTER            |
|                                  |                         |
|                                  |                         |

18. Foul – trykk på foulknapp på aktuelt lag og dere blir sendt til neste vindu der dere velger hvilken spiller eller coach som er idømt en foul.

|                         | ▶ 08:07 1. periode |
|-------------------------|--------------------|
| HORTEN KURVBALLFORENING | 11 - 5             |
| Spiller                 | 4 5 6 7 9          |
| Lagledere               | JENSEN             |
| Benk                    | 8 10               |
| Tid                     | 01:53 - 1. PERIODE |
| TILBAKE                 |                    |

19. Foul – deretter blir dere sendt til neste vindu der dere bestemmer hvilken type foul som er idømt. Velg type foul.

|                  | E<br>F            |               | 08:07 1      | . periode       |              | AVSLUTT PERIC |
|------------------|-------------------|---------------|--------------|-----------------|--------------|---------------|
| HORTEN KURVBALLE | ORENING           |               | 11 - 5       |                 | KRAGERØ      | Ø BASKETBALLK |
| Spiller          | INGRIDSEN         |               |              |                 |              |               |
| Bestrafning      | DEFENSIV FOUL     | OFFENSIV FOUL | TEKNISK FOUL | USPORTSLIG FOUL | DISKVALIFISE | RENDE FOUL    |
|                  | BORTVIST          |               |              |                 |              |               |
| Tid              | 01:53 - 1. PERIOD | DE            |              |                 |              |               |
| TILBAKE          |                   |               |              |                 |              |               |

20. Foul – velger dere defensiv type foul så sendes dere videre til nytt vindu der dere legger inn om det er med straffekast eller ikke.

|                                | ► 08:07 1. periode |
|--------------------------------|--------------------|
| HORTEN KURVBALLFORENING        | 11 - 5             |
| Velg type defensiv foul:       |                    |
| DEFENSIV FOUL UTEN STRAFFEKAST |                    |
| DEFENSIV FOUL MED STRAFFEKAST  |                    |
| TILBAKE                        |                    |

21. Diskvalifiserende foul – Idømmes det en diskvalifiserende foul så får dere opp et varsel om at spilleren må gå i garderoben.

|               |    |       |        |               |                    | ► 08                             | 8:0                 | )7           | 7             | 1. p          | erioc | le                 |         |         | AVSLI  |
|---------------|----|-------|--------|---------------|--------------------|----------------------------------|---------------------|--------------|---------------|---------------|-------|--------------------|---------|---------|--------|
| ENING         |    |       | S<br>b | pille<br>ortv | er nr 1<br>vises ( | 0 - Hope Point<br>må gå til gard | tguard -<br>erobe/ι | Dis<br>ut av | kvali<br>hall | ifise<br>len) | rende | e foul -           | ŀ       | RAGER   | ØBASKI |
| esultat       | 1. | 2.    | э,     |               | 101                | Lagiouis                         | 1.                  | ٤.           | G             | ÅT            | 'IL   | NNBYTTER           | 1. + 2. | 3. + 4. |        |
| jemme         | 11 | 0     | 0      | 0             | 11                 | Hjemme                           | 3                   | 0            | 0             | 0             | 3     | Hjemme             | 1       | 3       |        |
| orte          | 5  | 0     | 0      | 0             | 5                  | Borte                            | 4                   | 0            | 0             | 0             | 4     | Borte              | 2       | 3       |        |
| ste hendelser | Н  | orter | n Kurv | /ball         | forenin            | g                                |                     |              |               |               |       | Kragerø Basketball | klubb   |         |        |

22. Diskvalifiserende foul – da blir dere sendt til innbyttemodus og spiller som er idømt en diskfoul vil da ikke være mulig å velge lenger – eks. spiller nr. 10.

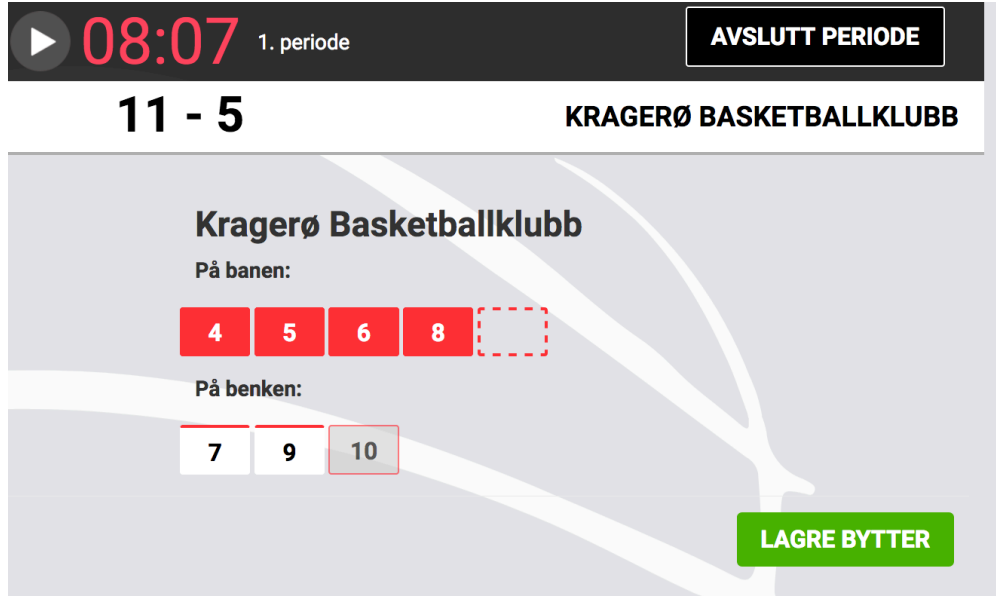

23. Ved kombinasjoner som vil medføre bortvisning som for eksempel en idømt teknisk foul og en usportslig foul på samme spiller vil et varsel automatisk komme opp om bortvisning.

|         | _     |        |               |                   | ▶ 08                              | 3:0                 | )7            | 7               | 1. p           | erioc       | le                 |         |         | AVSLU   |
|---------|-------|--------|---------------|-------------------|-----------------------------------|---------------------|---------------|-----------------|----------------|-------------|--------------------|---------|---------|---------|
|         |       | S<br>- | pille<br>bort | er nr 7<br>tvises | - Marit Marits<br>(må gå til garo | en - 1 u<br>derobe/ | ispo<br>/ut a | rtslig<br>Iv ha | g foi<br>Illen | ul + 1<br>) | teknisk foul       |         | KRAGER  | Ø BASKE |
|         | l     |        |               |                   |                                   |                     |               | G               | Å              | TIL II      | NNBYTTER           |         |         |         |
| 1.      | 2.    | э.     | ч.            | 101               | Lagiouis                          |                     | ۷.            | э.              | ч.             | 101         | Hineouta           | 1. + 2. | 3. + 4. |         |
| 11      | 0     | 0      | 0             | 11                | Hjemme                            | 4                   | 0             | 0               | 0              | 4           | Hjemme             | 1       | 3       |         |
| 5       | 0     | 0      | 0             | 5                 | Borte                             | 4                   | 0             | 0               | 0              | 4           | Borte              | 2       | 3       |         |
| ir<br>H | orten | n Kur  | vball1        | forenin           | g                                 |                     |               |                 |                |             | Kragerø Basketball | klubb   |         |         |

24. Foulstatus – hvis lagleder eller spiller lurer på om hvor mange foul de har kan man raskt finne det ut ved å klikke «Foulstatus» på hovedsiden for registrering og da vil dette bildet komme opp. 1:2<sup>T</sup> betyr Foul i 1. periode – 2. minutt – Teknisk foul. Får man 5 foul så vil status bli «Utvist».

| Spiller                  | 1                | 2   | 3                | 4 | 5 | Status   | Spiller                | 1                | 2                | 3 | 4 | 5 | Status |
|--------------------------|------------------|-----|------------------|---|---|----------|------------------------|------------------|------------------|---|---|---|--------|
| 4 Ingrid Ingridsen       | 1:2              |     |                  |   |   |          | 4 Anita Noshoot        |                  |                  |   |   |   |        |
| 5 Kari Kariesen          |                  |     |                  |   |   |          | 5 Merete Noshow        |                  |                  |   |   |   |        |
| 6 Johanne Johannesen     |                  |     |                  |   |   |          | 6 Fredrikke Retur      | 1:2              |                  |   |   |   |        |
| 7 Marit Maritsen (K)     | 1:2 <sup>T</sup> | 1:2 | 1:2 <sup>U</sup> |   |   | Bortvist | 7 Anne Airborne        |                  |                  |   |   |   |        |
| 8 Phillippa Phillippasen |                  |     |                  |   |   |          | 8 Henrikke Henrikkesen | 1:2 <sup>T</sup> |                  |   |   |   |        |
| 9 Daniella Daniellasen   |                  |     |                  |   |   |          | 9 Trude Assists (K)    |                  |                  |   |   |   |        |
| 10 Tiril Tirilsen        |                  |     |                  |   |   |          | 10 Hope Pointguard     | 1:2 <sup>U</sup> | 1:2 <sup>D</sup> |   |   |   | Bortvi |
| Jensen                   |                  |     |                  |   |   |          | Rødsand                |                  |                  |   |   |   |        |

25. Korrigering av tid: Klikk på tiden i topp så blir dere sendt til dette bildet. Korriger tiden så den er i tråd med det offisielle kampuret og trykk ok. Da blir dere sendt tilbake til hovedvinduet for registrering igjen.

|                 | ► 08:07 1. per | iode   | AVSLUTT PERIODE   |
|-----------------|----------------|--------|-------------------|
|                 | 11 - 5         | KRAGER | Ø BASKETBALLKLUBB |
|                 | Endre kamptid  |        |                   |
| 1. periode      | 0:00 🖌         |        |                   |
| 2. periode      | 0:00           | 08.07  |                   |
| 3. periode      | 0:00           | 00.07  |                   |
| 4. periode      | 0:00           |        |                   |
| GÅ TIL PERIODER |                |        |                   |
| AVBRYT          |                |        | ок                |
|                 |                |        |                   |

26. Korrigere feil – siste 10 hendelser – klikk på hendelsen i listen nedenfor eks. 3ptreff til 5. Trulte Trultesen.

|                 |    |       |      |           | FOUL      | STATUS          | TIME       | DUT        |    |       | INNBY         | TTE            |                 |         |
|-----------------|----|-------|------|-----------|-----------|-----------------|------------|------------|----|-------|---------------|----------------|-----------------|---------|
| Resultat        | 1. | 2.    | 3    | 3. 4.     | Tot       | Lagfouls        | 1.         | 2.         | 3. | 4.    | Tot           | Timeouts       | 1. + 2.         | 3. + 4. |
| Hjemme          | 17 | 0     | (    | 0 0       | 17        | Hjemme          | 1          | 0          | 0  | 0     | 1             | Hjemme         | 2               | 3       |
| Borte           | 12 | 0     | (    | 0 0       | 12        | Borte           | 2          | 0          | 0  | 0     | 2             | Borte          | 2               | 3       |
| Siste hendelser | н  | orter | n Kı | urvball   | forenii   | חמ              |            |            |    |       | Hafslund      | lsøv "eagles"  | Basketballklubb |         |
|                 |    |       |      | 1p        | treff - 7 | Marit Maritsen  | 1.<br>17 : | 00:<br>12  | 28 |       |               |                |                 |         |
|                 |    |       |      |           |           |                 | 1.<br>16 : | 00::<br>12 | 28 | 3p tr | reff - 5 Trul | te Trultesen   |                 |         |
|                 |    |       | 2    | p treff - | 8 Phillip | pa Phillippasen | 1.<br>16 : | 00:<br>9   | 28 |       |               |                |                 |         |
|                 |    |       |      |           |           |                 | 1.         | 00:        | 28 | Defe  | nsiv Foul -   | 8 Pia Turnover |                 |         |
|                 |    |       |      |           |           |                 | 1.<br>14 : | 00:<br>9   | 28 | 3p tr | eff - 8 Pia   | Turnover       |                 |         |
|                 |    |       | 3    | p treff - | 8 Phillip | pa Phillippasen | 1.<br>14 : | 00::<br>6  | 28 |       |               |                |                 |         |
|                 |    | [     | 1    | p treff - | 6 Johan   | ne Johannesen   | 1.<br>11:  | 00:<br>6   | 28 |       |               |                |                 |         |
|                 |    |       |      |           |           | [               | 1.         | 00:        | 28 | Tekr  | nisk Foul - 8 | 3 Pia Turnover | ]               |         |

27. Korrigere feil: Her kan man korrigere hvem som skjøt skuddet og korrigere om det var 2poeng i stedet for 3poeng i stedet.

|                                 | ▶ 09:32 1. perio                                                                                                  | AVSLUTT PERIODE                      |
|---------------------------------|----------------------------------------------------------------------------------------------------|--------------------------------------|
| HORTEN KURVBALLFORENI           | NG 17 - 12                                                                                                    | HAFSLUNDSØY "EAGLES" BASKETBALLKLUBB |
| Hendelse<br>På banen<br>På benk | 1P BOM     1P TREFF     2P TREFF     3P TREFF       4     5     6     7     8       9     10     10     10     10 |                                      |
| Tid                             | 00:28 - 1. PERIODE                                                                                                |                                      |
| TILBAKE                         | SLETT                                                                                                    | LAGRE                                |

28. Korrigere feil via Logg: Hvis det er feil som er tidligere enn de siste 10 hendelsene så må man velge «Logg» nederst på hovedsiden for registrering. Der kan man blant annet filtrere på foul, poeng, lag med mer. NB! Dette gjøres kun etter ønske og sammen med dommerne!

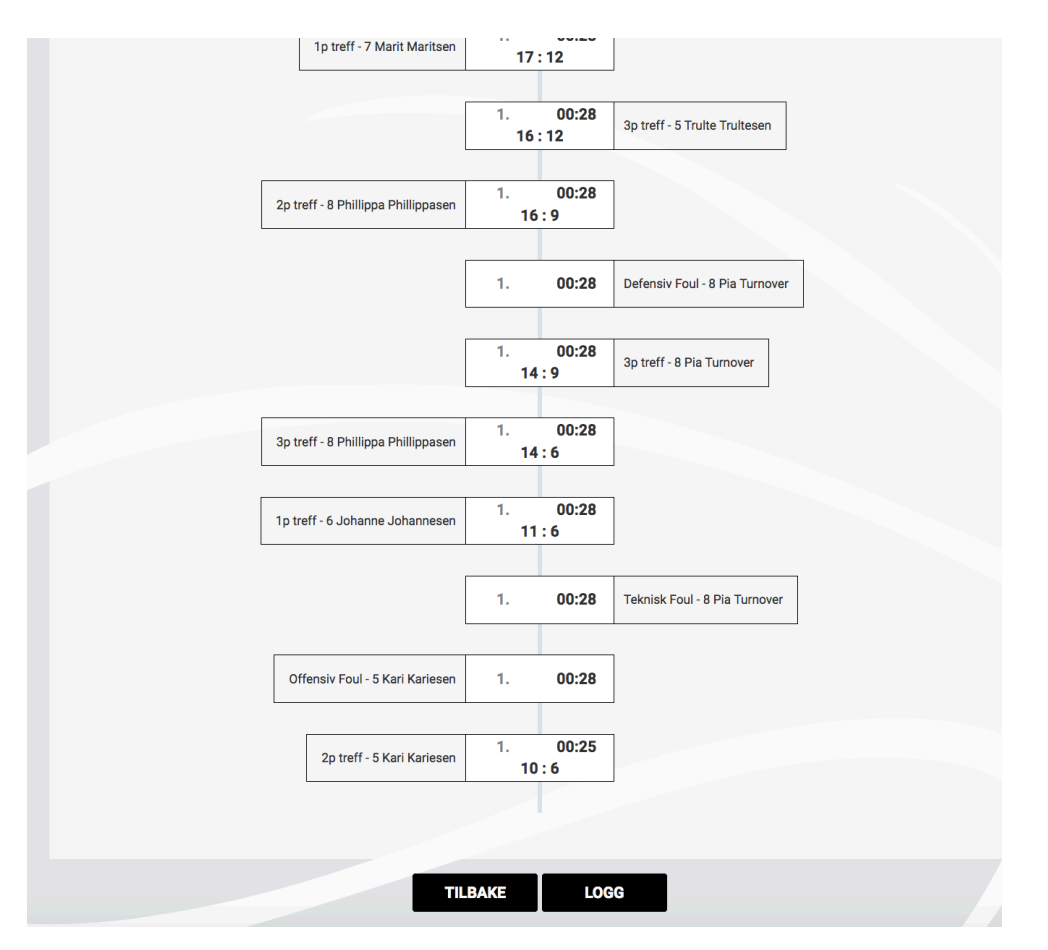

29. Avslutt periode: Trykk på «avslutt periode» øverst til høyre – er kampen ikke ferdig, men vil kun skifte periode velg «Avslutt Periode» i popup-vinduet. Er kampen ferdig trykk på «Avslutt periode og kamp».

| ► 00:00 1. periode                                        | AVS         | LUTT PERIODE |
|-----------------------------------------------------------|-------------|--------------|
| AVSLUTT PERIODE                                           | KRAGERØ BAS | KETBALLKLUBB |
| AVSLUTT PERIODE OG KAMP                                   |             |              |
| 1. 2                                                      | 1.+2. 3.+4. | ЗР           |
| 5 CAVBRYT                                                 |             | 2P           |
| Horten Kurvballforening Kragerø Basket                    | pallklubb   | 1P           |
| 10 Tiril Tirilsen byttes inn for 7 Marit Maritsen 1 01:53 |             |              |

30. Kamp ferdig – sender dere til ny side der dere legger inn tilskuertall og evt et notat hvis det er noen som f.eks har skadet seg eller lignende. Under knappen «Hendelser» kan dere redigere ting som har skjedd i kampen – men da kun i samråd med dommerne.

«Spillerstatus» her kan du endre spillestatus fra spilt kamp til ikke spilt kamp hvis dere ved en feil har registrert spilleren på banen. Dette kan ha betydning for hans/hennes status som tilgjengelig på B-kamp for eksempel. «Protest» - her registrerer dere hvis det ene laget ønsker å legge inn en protest. Er alt ok – «Kampskjema og signering»

|                                                  | ► 05:00                                      | 1. ekstraomgang        | AVSLUTT PERIODE |
|--------------------------------------------------|----------------------------------------------|------------------------|-----------------|
| HORTEN KURVBALLFORENING                          | 26 - 2                                       | 29 HAFSLUNDSØY "EAGLES | BASKETBALLKLUBB |
| Tilskuere:<br>Internt notat (Lagres automatisk): | 1500 ©<br>Skriv inn kommentar til kampen her |                        |                 |
| Hendelser Spillerstatus                          | Protest                                      |                        |                 |
|                                                  |                                              |                        | SNERING AVSLOTT |

31. Signering av kampskjema – del 1: Kampskjema i pdf-form kommer fram (ligner mye på det gamle kampskjema). Dette kan skrives ut og gis til lagene om ønskelig. Trykk så på «Signer kampskjema»

| KUrvballfore.ning     Marening: NBB Uvelampaigiema text     Lag A: Horten Kurvballforening     Lag B: Hafburdi       Timeout:     Lag A: Horten Kurvballforening     Lag B: Hafburdi       Timeout:     Lag A: Horten Kurvballforening     Lag B: Hafburdi       Timeout:     Dommer 2: Sturia Benten Kurv     Selfet Ammenu       Net Soff Ammenu       Not Soff Ammenu     Dommer 2: Sturia Benten Kurv     Soff Ammenu       Not Soff Ammenu     Dommer 2: Sturia Benten Kurv     Dommer 2: Sturia Benten Kurv     Dommer 2: Sturia Benten Kurv       Not Kariesau     Not Kariesau     Totel Resultat:       X     Totel Resultat:     Lag Poinde: (14 - 17), 2, periode: (14 - 17), 2, periode: (0 - 6), 3, periode: (0 - 3), 4, periode: (12 - 0), 1, ekstraperiode: (0 - 3), 4, periode: (12 - 0), 1, ekstraperiode: (12 - 0), 1, ekstraperiode: (12 - 0)                                                                                                    | idsøy "ez<br>ud skole<br>er-Kristia<br>lommer<br>-tidtaker<br>lag? Nei<br>luttresu | an Lervik<br>3:<br>r:<br>ultat: 2   | k Larse | 9       |         |
|----------------------------------------------------------------------------------------------------|------------------------------------------------------------------------------------|-------------------------------------|---------|---------|---------|
| <table-container>      Image: bit with the sector of the sector of the</table-container> | ud skole<br>er-Kristia<br>lommer<br>-tidtaker<br>lag? Nei<br>luttresu<br>Nr Pe     | an Lervii<br>'3:<br>r:<br>ultat: 2  | k Larse | n<br>9  |         |
| THEOREImage: 1 model and 1 model and 1 m                                                                   | er-Kristia<br>dommer<br>-tidtaker<br>lag? Nei<br>luttresu<br>Nr Pe                 | an Lervii<br>r 3:<br>r:<br>ultat: 2 | k Larse | 9       |         |
| Har split     Ne     Verture     Verture                                                                                                    | lommer<br>-tidtaker<br>lag? Nei<br>luttresu                                        | r 3:<br>rr:<br>ultat: 2             | 26 - 2! | 9       |         |
| A     Instant     A     1.1     C     A     C     Sector     Sector <td>-tidtaker<br/>lag? Nei</td> <td>ultat: 2</td> <td>26 - 2</td> <td>9</td> <td></td>                                                                                                    | -tidtaker<br>lag? Nei                                                              | ultat: 2                            | 26 - 2  | 9       |         |
| i   i                                                                                                    | lag? Nei<br>luttrest                                                               | ultat: 2                            | 26 - 2! | 9       |         |
| x   nearest series   y   x   y   y                                                                                                    | luttresi                                                                           | ultat: 2                            | 26 - 2  | 9       |         |
| x   Tril Triller   10   x   x   Resultat:     x   Trill Triller   x   x                                                                                                    | luttresu                                                                           | ultat: 2                            | 26 - 2! | 9       |         |
| Image: Product (14 - 17), 2 periode: (13 - 3), 4 periode: (12 - 3), 4 periode: (12 - 3), 4 perio                                   | Nr Pe                                                                              | ultat: 2                            | 26 - 2! | 9       |         |
| Image: Second control of the second control of the second control of th                                  | Nr Pe                                                                              | , and a constant                    |         | 2       |         |
| Image: Note the second of the second of t                                  | Nr Pe                                                                              | _                                   |         |         |         |
| tead Cach   Evind Stakmes Jerren   2,1 <sup>1</sup> 2,1 <sup>1</sup> 1   1   0   2000   0   0   0   0   0   0   0   0   0   0   0   0   0   0   0   0   0   0   0   0   0   0   0   0   0   0   0   0   0   0   0   0   0   0   0   0   0   0   0   0   0   0   0   0   0   0   0   0   0   0   0   0   0   0   0   0   0   0   0   0   0   0   0   0   0   0   0   0   0   0   0   0   0   0   0   0   0   0 <th0< th="">   0   0   0   0   0   0   0   0   0   0   0   0   0   0   0   0   0   0   0   0   0   0   0   0   0   0   0   0   0   0<!--</td--><td></td><td>lor Mi</td><td>in N</td><td>r Ecoro</td><td></td></th0<>                                                                                                    |                                                                                    | lor Mi                              | in N    | r Ecoro |         |
| tead Cash Turidi Addand Lperiode 2periode 3periode 4periode 1 1 5 2:3 0 0 0 0 0 0 0 0 0 0 0 0 0 0 0 0 0 0 0 0 0 0 0 0 0 0 0 0 0 0 0 0 0 0 0 0 0 0 0 0 0 0 0 0 0 0 0 0 0 0 0 0 0 0 0 0 0 0 0 0 0 0 0 0 0 0 0 0 0 0 0 0 0 0 0 0 0 0 0 0 0 0 0 0 0 0 0 0 0 0 0 0 0 0 0 0 0 0 0 0 0 0 0 0 0 0 0 0 0 0 0 0 0 0 0 0 0 0 0 0 0 0 <t< td=""><td></td><td>CI 1411</td><td></td><td>1 30016</td><td>+</td></t<>                                                                                                    |                                                                                    | CI 1411                             |         | 1 30016 | +       |
| Lagfoods: 1.periode 2.periode 3.periode 4.periode Et 1. 1. 10 C3 1 10 C3 10 10                                                                                                    |                                                                                    | +                                   | -       |         | +       |
| Lagfouls: 3 2 0 0 1 2 5 9 1 0 0 1 1   Lagfouls: 3 2 0 0 1 1 2 5 9 1 0 0 1 1   Lagfouls: Hafslundsøy "ereferenteenteenteenteenteenteenteenteenteen                                                                                                    | -                                                                                  | +                                   | +       |         | +       |
| 1. 2 5-6 9 0 0 0 0 0 0   Basketballklubb   1. 2 5-6 9 0 0 0 0 0 0 0 0 0 0 0   1. 2 5-6 9 0 0 0 0 0 0 0 0 0 0 0 0 0 0 0 0 0 0 0 0 0 0 0 0 0 0 0 0 0 0 0 0 0 0 0 0 0 0 0 0 0 0 0 0 0 0 0 0 0 0 0 0 0 0 0 0 0 0 0 0 0 0 0 0 0 0 0 0 0 0 0 0 0 0 0 0 0 0 0 0 0 0 0 0 0 0 0 0 0 0 0 0 0 0 0 0 0 0 0 0 0<                                                                                                    | +                                                                                  | +                                   | +       |         | +       |
| Adslundsøy "eagles"     1.     2     5-6     9     1     2     5-6     9     1     2     1     2     5-6     9     1     2     1     2     5-6     9     1     2     5-6     9     1     2     5-6     9     1     2     5-6     9     1     2     5-6     9     1     2     5-6     9     1     2     5-6     9     1     2     5-6     9     1     2     5-6     9     1     2     5-6     9     1     2     5-6     9     1     2     5-6     9     1     2     5-6     9     1     2     7-9     1     2     7-9     1     3     3     3     3     3     3     3     3     3     3     3     3     3     3     3     3     3     3     3     3     3     3     3     3     3     3     3     3                                                                                                    | +                                                                                  | +                                   | +       |         | +       |
| In 2   1   2   1   2   1   2   1   1   1   1   1   1   1   1   1   1   1   1   1   1   1   1   1   1   1   1   1   1   1   1   1   1   1   1   1   1   1   1   1   1   1   1   1   1   1   1   1   1   1   1   1   1   1   1   1   1   1   1   1   1   1   1   1   1   1   1   1   1   1   1   1   1   1   1   1   1   1   1   1   1   1   1   1   1   1   1   1   1   1   1   1   1   1   1   1   1   1   1   1   1   1   1   1   1   1   1   1   1   1   1   1   1   1   1 <th1< th="">   1   <th1< th=""></th1<></th1<>                                                                                                    | +                                                                                  | +                                   | +       |         | +       |
| I. +2.pendet     3. +4.pendet     Batzpendet     1.     3     9     7.9     1     0     0     0     0     0     0     0     0     0     0     0     0     0     0     0     0     0     0     0     0     0     0     0     0     0     0     0     0     0     0     0     0     0     0     0     0     0     0     0     0     0     0     0     0     0     0     0     0     0     0     0     0     0     0     0     0     0     0     0     0     0     0     0     0     0     0     0     0     0     0     0     0     0     0     0     0     0     0     0     0     0     0     0     0     0     0     0     0     0     0     0     0     0     0     0     0     0                                                                                                    | -                                                                                  | -                                   |         |         | +       |
| $ \begin{array}{ c c c c c c c c c c c c c c c c c c c$                                                                                                    | -                                                                                  | +                                   |         |         | +       |
| Immediation Spillenens navn Nr Foult 1 3 4 9-9 10 10 <td>+</td> <td>+</td> <td></td> <td></td> <td>T</td>                                                                                                    | +                                                                                  | +                                   |         |         | T       |
| Spliterns Au     Ne     Fouls     1.     4.     6.     10.     10.     10.     10.     10.     10.     10.     10.     10.     10.     10.     10.     10.     10.     10.     10.     10.     10.     10.     10.     10.     10.     10.     10.     10.     10.     10.     10.     10.     10.     10.     10.     10.     10.     10.     10.     10.     10.     10.     10.     10.     10.     10.     10.     10.     10.     10.     10.     10.     10.     10.     10.     10.     10.     10.     10.     10.     10.     10.     10.     10.     10.     10.     10.     10.     10.     10.     10.     10.     10.     10.     10.     10.     10.     10.     10.     10.     10.     10.     10.     10.     10.     10.     10.     10.     10.     10.     10.     10.     10.                                                                                                    |                                                                                    | -                                   |         |         | T       |
| X Testine Testgrame 4 - - - - - - - - - - - - - - - - - - - - - - - - - - - - - - - - - - - - - - - - - - - - - - - - - - - - - - - - - - - - - - - - - - - - - - - - - - - - - - - - - - - - - - - - - - - - - - - - - - - - - - - - - - - - - - - - - - - - - - - - - - - - - - - - - - - - </td <td></td> <td></td> <td></td> <td></td> <td></td>                                                                                                    |                                                                                    |                                     |         |         |         |
| X Trute Trutesen 5 4.1 Image: Constraint of the second second seco                                                                                      |                                                                                    |                                     |         |         |         |
| X     Nownylose     6     1.3     7     1     4     5     14-14     6     1     6     1     6     1     6     1     6     1     6     1     6     1     6     1     6     1     6     1     5     14-13     10     1     6     1     6     1     5     14-13     10     1     6     1     6     1     5     14-13     10     1     1     1     1     1     1     1     1     1     1     1     1     1     1     1     1     1     1     1     1     1     1     1     1     1     1     1     1     1     1     1     1     1     1     1     1     1     1     1     1     1     1     1     1     1     1     1     1     1     1     1     1     1     1     1 <th1< th="">     1     <th1< td=""><td></td><td></td><td></td><td></td><td>T</td></th1<></th1<>                                                                                                    |                                                                                    |                                     |         |         | T       |
| Mis Skyeborn     7     7     6     1.     5     (47)     10     0     0     0     0     0     0     0     0     0     0     0     0     0     0     0     0     0     0     0     0     0     0     0     0     0     0     0     0     0     0     0     0     0     0     0     0     0     0     0     0     0     0     0     0     0     0     0     0     0     0     0     0     0     0     0     0     0     0     0     0     0     0     0     0     0     0     0     0     0     0     0     0     0     0     0     0     0     0     0     0     0     0     0     0     0     0     0     0     0     0     0     0     0     0     0     0     0     0                                                                                                         |                                                                                    |                                     |         |         |         |
| PiaTurnover     8     2     1     14-18     10     2     2     11     14-18     10     2     2     2     11     14-18     10     2     2     11     14-18     10     2     2     11     14-18     10     2     2     11     14-18     10     2     2     11     14-18     10     2     2     2     11     14-19     10     2     2     2     11     14-12     9     2     2     11     14-12     9     2     2     11     14-12     9     2     2     11     14-12     9     2     2     2     11     14-12     9     2     2     2     2     11     14-12     9     2     2     2     2     11     14-12     9     2     2     2     2     2     2     11     14-12     9     2     2     2     2     2     2     2     2 <th2< th=""></th2<>                                                                                                    |                                                                                    |                                     |         |         |         |
| X     Trine Feipsanie     9     2     11     14-19     10       X     Kariane Nodelmus     10     2     11     14-19     10     1                                                                                                    |                                                                                    |                                     |         |         |         |
| A Rananne Roderense 40 2. 11 14-20 9                                                                                                    |                                                                                    |                                     |         |         |         |
|                                                                                                    | $\perp$                                                                            |                                     |         |         |         |
| Aptite Erving stoknes Jensen 2.1° 2.1° 2.11 14-20 4                                                                                                    | +                                                                                  | +                                   |         | _       | $\perp$ |
| Iperiode     2.periode     3.periode     4.periode     EI     2.     11     (43)     10                                                                                                    | +                                                                                  | +                                   | _       | _       |         |
| Lagfouls: 1 0 0 1 0 3. 21 (4-3) 9                                                                                                    | +                                                                                  | +                                   | _       | _       |         |
| 4. 31 5 (17.26)                                                                                                    | +                                                                                  | +                                   | _       |         | _       |
| 4. 31 4 19-26                                                                                                    | +                                                                                  | _                                   | _       | _       |         |
| 4. 31 4 (22-26)                                                                                                    | +                                                                                  | +                                   |         |         | +       |
| 4. 31 9 (25-26)                                                                                                    |                                                                                    | -                                   | -       |         | +       |
| 4. 31 5 26-26                                                                                                    | _                                                                                  |                                     |         |         | +       |

32. Signer kampskjema – Her må dommerne legg inn sin pin for å godkjenne kampskjema. Når det er gjort av minst en dommer – klikker dere på «signer».

| Dommere                             | lkke<br>møtt |  |
|-------------------------------------|--------------|--|
| Torkild Rødsand (Dommer)            | PIN-KODE     |  |
| Sturla Bentzen Sand (Dommer)        | PIN-KODE     |  |
| Per-Kristian Lervik Larsen (Dommer) | PIN-KODE     |  |

33. Deretter trykker dere på «Tilbake» og deretter «Avslutt» på neste bilde. Da vil dere se følgende bilde:

|                         | ▶ <b>05:00</b> 1. ekstraor                        | ngang AVSLUTT PERIODE                |
|-------------------------|---------------------------------------------------|--------------------------------------|
| HORTEN KURVBALLFORENING | 26 - 29                                           | HAFSLUNDSØY "EAGLES" BASKETBALLKLUBB |
|                         | DENNE KAMPEN ER LUKKET! Kampen har blitt innsendt | t fra Kampregistrering.              |
|                         | SPILLERE                                          |                                      |
|                         | PERIODER                                          |                                      |
|                         | GÅ TIL <i>LIVE</i> REGISTRERING                   | 3                                    |
|                         | AVSLUTT KAMP                                      |                                      |

Da er det bare å klikke bort dette vinduet.

34. Da går man tilbake til Turneringsadmin og velger «Importer kampdata fra «Live». Når så det er gjort er jobben ferdig og dere kan logge dere ut av Turneringsadmin.

|       | TA            | Kampdetalje  | <b>er</b><br>for turnering                  |                             |                            |                         |             |
|-------|---------------|--------------|---------------------------------------------|-----------------------------|----------------------------|-------------------------|-------------|
| •     | Turnering     |              |                                             |                             |                            |                         |             |
|       |               |              | ediger                                      | Eksporter kampdata til LIVE | Importer kampdata fra LIVE | Fjern kampdata fra LIVE | Gå til LIVE |
| 1 4 0 | Anlegg        | Turnering    | NBBF Livekampskjema test                    |                             |                            |                         |             |
|       | Demmer        | Kampnr       | 9999991001                                  |                             |                            |                         |             |
| 1111  | Dommer        | Runde        | Runde 1                                     |                             |                            |                         |             |
| 100   | 10. LL        | Arrangør     | Horten Kurvballforening - Basketball        |                             |                            |                         |             |
|       | KIUDD         | Tid          | 13.09.2018 16:00                            |                             |                            |                         |             |
|       |               | Bane         | Ammerud skole                               |                             |                            |                         |             |
|       | Rapport       | Hjemmelag    | Horten Kurvballforening (LA07010050001)     |                             |                            |                         |             |
|       | Bortelag      |              | Hafslundsøy "eagles" Basketballklubb (LA010 | 051011002)                  |                            |                         |             |
| \$    | Innstillinger | > Vis dommer | roppdrag                                    |                             |                            |                         |             |